# Корисничко упатство за спроведување на електронски 301 пријави преку веб порталот на Ф3ОМ

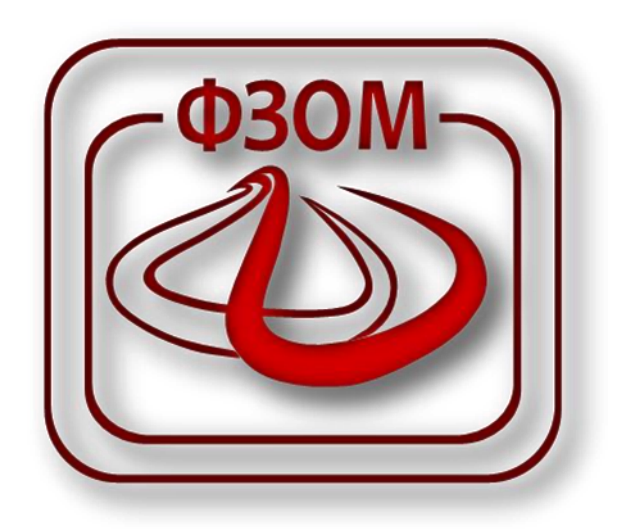

Јануари, 2014 година

## содржина

| B  | ЭВЕД. |         |                                                                                 | 3    |
|----|-------|---------|---------------------------------------------------------------------------------|------|
| 1. | TEX   | кничн   | КИ ПРЕДУСЛОВИ ЗА КОРИСТЕЊЕ НА ВЕБ ПОРТАЛОТ                                      | 4    |
| 2. | ПРІ   | еглед   | ц НА ПРОФИЛ                                                                     | 6    |
|    | 2.1.  | Лич     | ни податоци                                                                     | 6    |
|    | 2.2.  | Акт     | ивни пријави на членови на семејство                                            | 6    |
|    | 2.3.  | При     | ијави во здравствено осигурување / избран лекар                                 | 7    |
|    | 2.3   | .1.     | Пријави во здравствено осигурување (ЗО пријави)                                 | 7    |
|    | 2.3   | .2.     | Избрани лекари (ИЛ пријави)                                                     | 8    |
| 3. | ПРІ   | еглед   | ц на вработени                                                                  | 9    |
|    | 3.1.  | Опц     | ити податоци за фирмата                                                         | 9    |
|    | 3.2.  | Кра     | тко корисничко упатство                                                         | . 10 |
|    | 3.3.  | Под     | атоци за вработени во фирмата и необработени пријави во здравствено осигурување | . 10 |
|    | 3.3   | .1.     | Необработени М1 пријави                                                         | . 10 |
|    | 3.3   | .2.     | Пријава и одјава на членови                                                     | . 15 |
|    | 3     | 3.3.2.1 | 1. Одјава од здравствено осигурување на членови на семејства                    | . 16 |
|    | 3     | 3.3.2.2 | 2. Пријава во здравствено осигурување на членови на семејства                   | . 17 |
|    | 3.3   | .3.     | Барања за членови                                                               | . 20 |
|    | 3.3   | .4.     | Дополнителни прегледи                                                           | . 21 |
|    | 3     | 8.3.4.1 | 1. Преглед на историја на 301 обрасци на осигуреник                             | . 22 |
|    | 3     | 3.3.4.2 | 2. Преглед на одјавени членови поради недоставена потврда за школување          | . 22 |
|    | 3     | 3.3.4.3 | 3. Преглед на осигуреници и нивни членови кои немаат поднесено барање за E3K    | . 23 |

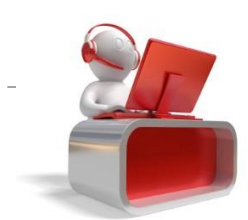

Стр. 2

### вовед

Фондот за здравствено осигурување на Македонија започна со нудење на електронски услуги на веб порталот за обврзниците за пресметка и уплата на придонеси (фирми), здравствените установи и осигурениците. Електронските услуги се достапни на <u>https://portal.fzo.org.mk</u>. Без разлика на улогата на корисникот на веб порталот во здравствениот систем, секој корисник за да може да ги користи електронските услуги на ФЗОМ, најпрво треба да биде најавен (да креира профил) како физичко лице. Потоа, во зависност од улогата во системот, физичкото лице по претходно пропишани процедури ги добива и дополнителните овластувања/привилегии.

Во ова кратко корисничко упатство :

- Се наведени техничките предуслови кои треба да бидат исполнети за да се користат електронските услуги на ФЗОМ
- Објаснета е целата постапка за тоа како обврзниците за пресметка и уплата на придонеси (фирмите) ќе можат да овластат лице/лица за спроведување на електронски пријави/одјави во здравствено осигурување (електронски 301 пријави) без притоа да ги посетуваат подрачните служби на ФЗОМ
- Објаснети се сите чекори како едно овластено лице може да спроведе пријави во здравствено осигурување на носители и членови на семејство и одјави од здравствено осигурување за членовите на семејството.
- Опишани се прегледите кои овластеното лице може да ги генерира на профилот на веб порталот.

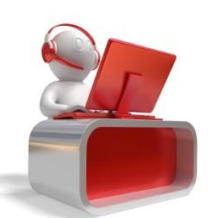

## 1. ТЕХНИЧКИ ПРЕДУСЛОВИ ЗА КОРИСТЕЊЕ НА ВЕБ ПОРТАЛОТ

Потребни предуслови за користење на електронските услуги на ФЗОМ:

- Читач за паметни (smart) картички
- Активна електронска здравствена картичка (ЕЗК)
- Инсталирани драјвери за E3K (линк : <u>http://www.fzo.org.mk/default.asp?ItemID=B38816E2D74C8C44BFA24E51DBB78BC6</u> - Инсталација за клиентски софтвер за користење на E3K..)
- Инсталирани драјвери за читач за ЕЗК. Доколку читачите се OMNI KEY и ACR83U драјверите можете да ги превземете од <u>http://www.fzo.org.mk/default.asp?ItemID=B38816E2D74C8C44BFA24E51DBB78BC6</u>). За останатите типови на читачи, драјверите побарајте ги од дистрибутерот од каде ги имате купено читачите.
- Инсталирана последна верзија на Java (линк <u>http://java.com/en/download/index.jsp</u>).

*Напомена:* За користење на електронските услуги на ФЗОМ, најавениот корисник како интернет прелистувач потребно е да ги користи последните верзии на Google Chrome, Mozilla Firefox, Opera и Safari.

Секое лице кое треба да спроведува електронски пријави – одјави во здравствено осигурување преку веб порталот, најпрвин треба да :

#### 1) Има иницијализирана ЕЗК , односно ЕЗК да има PIN

За да проверите дали ЕЗК е иницијализирана, прочитајте го корисничкото упатство на следниов линк

http://fzo.org.mk/WBStorage/Files/Upatstvo%20za%20inicijalizacija%20i%20promena%20na%20PIN%2 027.12.2013.pdf

#### 2) Креира профил како физичко лице на веб порталот на ФЗОМ.

Корисничкото упатство за креирање на профил на веб порталот можете да го превземете тука <u>http://fzo.org.mk/WBStorage/Files/Upatstvo%20za%20portal\_osigurenici.pdf</u>

 Фирмата за која лицето треба да добие овластувања за спроведување на електронски пријави/одјави во здравствено осигурување да поднесе барање за овластување на едно или повеќе лица.

Притоа лицата кои треба да добијат овластување за спроведување на електронски пријави/одјави во здравствено осигурување не мора да се вработени во фирмата – овластено лице може да биде било кое лице. Нема ограничување за бројот на лица кои ќе бидат овластени од страна на фирмата – едно лице може да биде овластено за повеќе фирми, една фирма може да овласти повеќе лица. Образецот за доделување на овластување можете да го превземете од <u>http://www.fzo.org.mk/WBStorage/Files/Obrazec EZ-ZO1.pdf</u>. Пополнетото овластување потребно е да се достави во печатена форма во една од 30-те подрачни служби на Фондот за Здравствено Осигурување на Македонија.

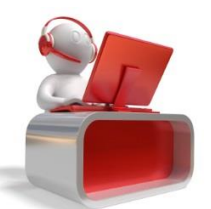

Фонд за Здравствено Осигурување на Македонија

*Напомена:* Секоја акција која ќе предизвика промена на било каков податок во системот на ФЗОМ (пријава/одјава на членови, пријава на носител, промена на подрачна служба), се потпишува со дигиталниот сертификат од ЕЗК, односно пред превземање на било каква акција на веб порталот, задолжително е ЕЗК на најавениот корисник да е ставена во читачот на ЕЗК, а читачот на ЕЗК да е поврзан на компјутерот на кој е најавен корисникот. Системот не дозволува спроведување на било каква пријава/одјава во системот со ЕЗК на еден корисник на најавен профил на друг корисник.

Откако ќе бидат исполнети горенаведените предуслови, овластеното лице ќе може да:

- Спроведува пријави во здравствено осигурување за носителите и членовите на нивните семејства.
- Спроведува одјави во здравствено осигурување за членовите на семејства на вработените во фирмата за која најавениот корисник има добиено овластување.
- Генерира извештаи.

*Напомена*: Одјавите од здравствено осигурување на носителите се спроведуваат автоматски по спроведена M2 одјава во ABPM. Со одјава на носителот на здравствено осигурување, се спроведува автоматска одјава и на членовите на неговото семејство. Со пријава на носител во здравствено осигурување не се спроведува автоматска пријава на членовите на семејство – истите овластеното лице треба да ги пријави преку веб порталот. Пријавите во здравствено осигурување за членовите на семејства се спроведуваат со датум на пријава – денот кога овластеното лице ја спроведува пријавата.

Откако овластеното лице ќе се најави на веб порталот, од левата страна има две опции и тоа:

- 1) Преглед на профил
- 2) Преглед на вработени

*Напомена:* Сите податоци кои се прикажуваат во веб порталот, се читаат (превземаат) во реално време од системот на ФЗОМ.

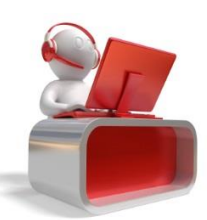

## 2. ПРЕГЛЕД НА ПРОФИЛ

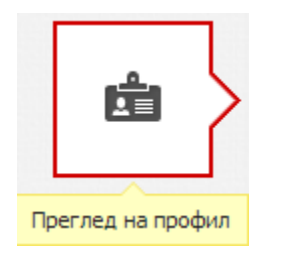

Во овој дел, најавениот корисник има пристап до :

#### 2.1. Лични податоци

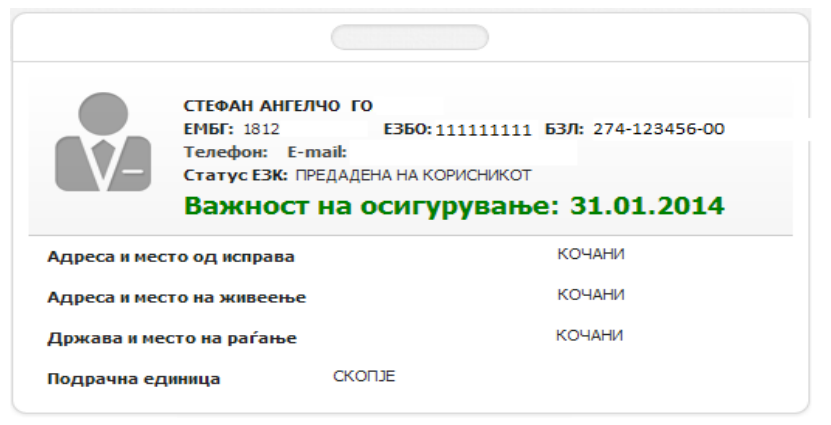

Слика 1. Лични податоци на најавениот корисник

#### 2.2. Активни пријави на членови на семејство

| ЧЛЕНОВИ |           |               |               |           |        |
|---------|-----------|---------------|---------------|-----------|--------|
| ЕМБГ    | E360      | БЗЛ           | Име и презиме | Сродство  | Акција |
| 03100   | 123456789 | 274-123456-01 | ФИЛИП         | СИН/ЌЕРКА | ∎≣     |

Слика 2. Активни пријави на членови на семејство

Доколку членот на семејството е помлад од 14 години, неговиот носител има пристап до своите активни

избрани лекари. Избраните лекари на членот на семејство можат да се видат по клик на копчето

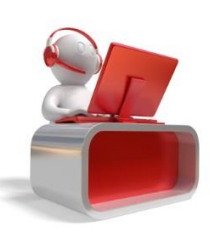

Фонд за Здравствено Осигурување на Македонија - Корисничко упатство за спроведување на електронски 301 пријави - ľΞ

| V-                        | ФИЛИП<br>ЕМБГ: 03100 ЕЗБО<br>Телефон: E-mail:<br>Статус ЕЗК: ПРЕДАДЕНА НА | <b>:</b> 123456789 <b>БЗЛ:</b> 274-123456-01<br>КОРИСНИКОТ |          |                 |     |  |  |  |  |  |
|---------------------------|---------------------------------------------------------------------------|------------------------------------------------------------|----------|-----------------|-----|--|--|--|--|--|
| Адреса и мест             | о од исправа                                                              |                                                            |          |                 |     |  |  |  |  |  |
| Адреса и место на живеење |                                                                           |                                                            |          |                 |     |  |  |  |  |  |
| Држава и мес              | то на раѓање                                                              |                                                            |          |                 |     |  |  |  |  |  |
| Подрачна еди              | ница С                                                                    | КОПЈЕ                                                      |          |                 |     |  |  |  |  |  |
| ИЗБРАНИ ЛЕ                | (ари                                                                      |                                                            |          |                 |     |  |  |  |  |  |
| Датум на<br>пријава       | Име и презиме на<br>лекар                                                 | Назив на ПЗУ                                               | Факсимил | Тип на<br>лекар | Тим |  |  |  |  |  |
|                           | éopér                                                                     | ОРДИНАЦИЈА ПО ПЕДИЈАТРИЈА ПЗУ ДР.                          |          | Општ лекар      | 18  |  |  |  |  |  |

Слика 3. Приказ на активни избрани лекари за членови на семејство до 14 години

По клик на копчето (од *слика 3*), најавениот корисник може да го види тимот на избраниот лекар на членот на семејство.

| податоци за тимот |                |                         |
|-------------------|----------------|-------------------------|
| Учесник во тим    | Улога во тим   | Важност                 |
| ŕopŕe             | Носител на тим | 01.01.2007 - 31.12.2018 |
| БРАНКА            | Редовна замена | 01.01.2007 - 31.12.2018 |
|                   |                | ЗАТВОРИ                 |

Слика 4. Лекарски тим на избраниот лекар на член на семејство

#### 2.3. Пријави во здравствено осигурување / избран лекар

Во овој дел најавениот корисник има пристап до своите активни/пасивни пријави во здравствено осигурување (ЗО пријави) како и до своите активни/пасивни пријави кај избран лекар (ИЛ пријави).

#### 2.3.1. Пријави во здравствено осигурување (ЗО пријави)

Во овој дел се прикажуваат сите пријави/одјави во здравствено осигурување спроведени во системот на ФЗОМ.

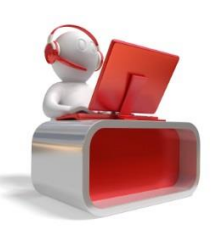

| ПРИЈАВИ ВО            | ЗДРАВСТВЕН         | Ю ОСИГУРУВАЊЕ                        | ИЗБРАНИ ЛЕКАРИ  |         |                      |                               |                      |                                                  |          |         |                   |
|-----------------------|--------------------|--------------------------------------|-----------------|---------|----------------------|-------------------------------|----------------------|--------------------------------------------------|----------|---------|-------------------|
| АКТИВНИ Г             | іријави            |                                      |                 |         |                      |                               |                      |                                                  |          |         |                   |
| Датум на пријава      |                    |                                      | Обврзник        |         | Даноч                | ен број                       | Основ на осигурува   | ање                                              | Сродство | Работн  | и часови          |
| 01.11.2010 ФИРМА ЕДЕН |                    |                                      |                 | 4444    |                      | 1444444 1 - ЛИЦА СО ПЛАТА (1) |                      | Носител                                          |          | 40      |                   |
| НЕАКТИВНИ ПРИЈАВИ     |                    |                                      |                 |         |                      |                               |                      |                                                  |          |         |                   |
| Датум на<br>пријава   | Датум на<br>одјава | Причина за<br>одјава                 | Обврзник        | Да<br>( | Даночен Осно<br>број |                               | Основ на осигурување |                                                  | Сродство |         | Работни<br>часови |
| 21.01.2010            | 31.10.2010         | ОДЈАВА СО ЗО<br>ОБРАЗЕЦ              | ФИРМА ДВА       | 555555  | 55555555             | 1 - ЛИЦА СО ПЛАТА (1)         |                      | Носител                                          |          |         | 40                |
| 01.09.2009            | 19.10.2009         | ОДЈАВА СО ЗО<br>ОБРАЗЕЦ              | ФИРМА ТРИ       | 55555   | 54444123             | 1 - ЛИЦА СО ПЛАТА (1)         |                      | Носител                                          |          |         | 40                |
| 01.06.2009            | 31.08.2009         | ОДЈАВА СО ЗО<br>ОБРАЗЕЦ              | ФИРМА ТРИ       | 55555   | 54444123             | 1 - ЛИЦА СО ПЛАТА (1)         |                      | Носител                                          |          |         | 40                |
| 19.02.2009            | 31.05.2009         | ОДЈАВА СО ЗО<br>ОБРАЗЕЦ              | ФИРМА ТРИ       | 55555   | 54444123             | 1 - ЛИЦА СО ПЛАТА (1)         |                      | Носител                                          |          |         | 40                |
| 18.11.2008            | 18.02.2009         | ОДЈАВА СО ЗО<br>ОБРАЗЕЦ              | ФИРМА ТРИ       | 55555   | 54444123             | 1 - ЛИЦА С                    | СО ПЛАТА (1)         | Носите                                           | תי       |         | 40                |
| 01.01.1992            | 27.04.2009         | ОДЈАВА<br>ПОСТАВЕНА ПРИ<br>МИГРАЦИЈА | СРЕДНО УЧИЛИШТЕ | 12345   | 67891011             | 1 - ЛИЦА С                    | СО ПЛАТА (1)         | Член со сродство СИН/ЌЕРКА кај<br>ДРАГА ГО - 180 |          | РКА кај |                   |

Слика 5. Пријави/одјави во здравствено осигурување

#### 2.3.2.Избрани лекари (ИЛ пријави)

Во овој дел се прикажуваат сите пријави/одјави кај избран лекар.

| ПРІ | ІРИЈАВИ ВО ЗДРАВСТВЕНО ОСИГУРУВАЊЕ ИЗБРАНИ ЛЕКАРИ    |            |                          |                     |                       |                              |                              |            |                  |            |
|-----|------------------------------------------------------|------------|--------------------------|---------------------|-----------------------|------------------------------|------------------------------|------------|------------------|------------|
| P   | ІЗБРАНИ ЛЕКАРИ                                       |            |                          |                     |                       |                              |                              |            |                  |            |
|     | Датум на пријава Име и презиме на лекар Назив на ПЗУ |            |                          |                     |                       | Факсимил                     | Тип на лек                   | ар Тим     |                  |            |
| Г   | 19.03.2013 ЛИЛЈАНА С                                 |            |                          |                     | ОРД.ПО ОПШТА МЕДИЦИНА |                              |                              |            | Општ лекар       | 18         |
|     | 20.02.2010                                           | митко      |                          | ОПШТА СТОМАТОЛОГИЈА |                       |                              |                              | Стоматолог | 18               |            |
|     |                                                      |            |                          |                     |                       |                              |                              |            |                  |            |
|     | ДЈАВЕНИ ИЗБРА<br>Датум на                            | Датум на   | Причина за               | одіава              | Име и презиме         | на лекар                     | Назив на ПЗ                  | v          | Факсимил         | Тип на     |
|     | пријава                                              | одјава     | ripii-initi Su           | одјава              | nine in tipesinite    | палекар                      |                              |            | <b>Wartennin</b> | лекар      |
|     | 08.08.2011                                           | 18.03.2013 | ОДЈАВА ПО БА<br>ОСИГУРЕН | РАЊЕ НА<br>ИКОТ     | НАТАЛИЈА              |                              | ОРДИНАЦИЈА ПО ОПШТА МЕДИЦИНА |            |                  | Општ лекар |
|     | 14.04.2009                                           | 30.01.2010 | ДРУГИ ОПРАВДАН           | И ПРИЧИНИ           | митко                 |                              | ОПШТА СТОМАТОЛОГИЈА          |            |                  | Стоматолог |
|     | 13.05.1998                                           | 22.10.2010 | ДРУГИ ОПРАВДАН           | И ПРИЧИНИ           | ИВАН                  |                              | ПЗУ ОРД.ПО ОПШТА МЕД. ПР     | им.д-Р     |                  | Општ лекар |
|     | 13.05.1998                                           | 22.10.2010 | ДРУГИ ОПРАВДАН           | И ПРИЧИНИ           | ИВАН                  | ИВАН ПЗУ ОРД.ПО ОПШТА МЕД. П |                              |            |                  | Општ лекар |

Слика 6. Пријави/одјави кај избран лекар

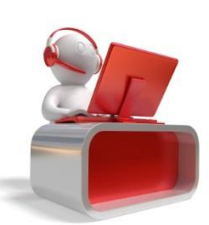

### 3. ПРЕГЛЕД НА ВРАБОТЕНИ

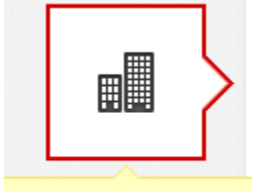

Преглед на вработени

Во овој дел, најавениот корисник има пристап до сите фирми за кои има добиено овластување за спроведување на електронски пријави/одјави во здравствено осигурување.

| Најавени сте како<br>вработените и чле | лице за спрове<br>еновите на нивн | едување на 30 пријави и 30 одја<br>ните семејства. Доколку сакате д | ави за фирмите за кои имате овластување да вршите пријава и одјава во здравствено осигур<br>да започнете со работа кликнете на стрелката која се наоѓа по називот на фирмата. | ување на |
|----------------------------------------|-----------------------------------|---------------------------------------------------------------------|----------------------------------------------------------------------------------------------------|----------|
| Податоци за обвра                      | зник                              |                                                                     |                                                                                                    |          |
| ФИРМА ЕМБС:                            | ЕДБС:                             | АДРЕСА:                                                             | СЕДИШТЕ: СКОПЈЕ - ЦЕНТАР                                                                                                    | ÷        |
| ФИРМА ДВА ЕМБС:                        | ЕДБС:                             | АДРЕСА:                                                             | СЕДИШТЕ: СКОПЈЕ - ГАЗИ БАБА                                                                                                    | ÷        |
| ФИРМА ТРИ ЕМБС:                        | ЕДБС:                             | АДРЕСА:                                                             | СЕДИШТЕ: СКОПЈЕ - ЦЕНТАР                                                                                                    | +        |

**Слика 7.** Листа на фирми за кои најавениот корисник е овластен за спроведување на електронски 30 пријави/одјави

Изборот на фирма се прави по клик на 📥.

Откако најавениот корисник ќе ја избере фирмата за која има добиено овластување, може да започне со спроведување на електронски 30 пријави.

Во овој дел, најавениот корисник има пристап до:

#### 3.1. Општи податоци за фирмата

| податоц | И ЗА ОБВРЗНИК                     |                             |                     |        |
|---------|-----------------------------------|-----------------------------|---------------------|--------|
|         | ФИРМА<br>ЕМБС: 1234567<br>Адреса: | <b>ЕДБС: 9</b> 876543219123 | Седиште: СКОПЈЕ - Ц | LEHTAP |

Слика 8. Општи податоци за фирмата за која најавениот корисник има добиено овластување

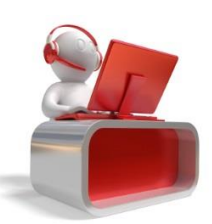

#### 3.2. Кратко корисничко упатство

На оваа страна може да спроведувате пријави и одјави во здравствено осигурување на вработени и членови на нивни семејства за фирмата која сте ја одбрале. За повеќе детали кликнете тука. Во средниот дел имате неколку наслови:

- Доколку сакате да пријавите нов вработен кликнете на НЕОБРАБОТЕНИ М1 ПРИЈАВИ. Во овој дел ќе Ви се појави листа на сите пристигнати М1 пријави од АВРМ за кои не е поднесена 30 пријава. За да спроведете 30 пријава кликнете на копчето . Потоа треба да ја изберете подрачната единица на Фондот каде осигуреникот ќе ги остварува своите права.
- Доколку сакате да пријавите нов член или да одјавите веќе пријавен член кликнете на ОСИГУРЕНИЦИ- нов член се пријавува со клик на копчето +1, одјава на веќе пријавен член на копчето 13
- Доколку сакате да направите преглед на досега доставени барања за членови кликнете на БАРАЊА ЗА ЧЛЕНОВИ

Слика 9. Кратко корисничко упатство

## 3.3. Податоци за вработени во фирмата и необработени пријави во здравствено осигурување

Овој дел се состои од 4 под делови:

- Необработени М1 пријави
- Пријава и одјава на членови
- Барања за членови
- Дополнителни прегледи

#### 3.3.1.Необработени М1 пријави

Пријавите во редовен работен однос (М1) кои фирмите ги спроведуваат во ABPM, по електронски пат пристигнуваат во реално време во системот на ФЗОМ. Ваквите пријави, се додека овластеното лице од фирмата не ги спроведе преку веб порталот, се прикажуваат во делот *Необработени М1 пријави*.

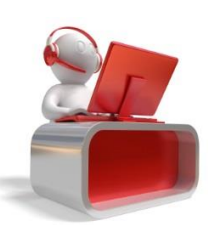

| HEOE | РАБОТЕНИ М1 ПРИЈА | ВИ ПРИЈАВА И | ОДЈАВА Н | НА ЧЛЕНОВИ | БАРАЊА ЗА Ч    | ЛЕНОВИ                                            | допол  | НИТЕЛНИ ПРЕГЛЕДИ                        |                       |                                     |                 |            |   |
|------|-------------------|--------------|----------|------------|----------------|---------------------------------------------------|--------|-----------------------------------------|-----------------------|-------------------------------------|-----------------|------------|---|
|      |                   |              |          |            |                |                                                   |        |                                         |                       |                                     |                 |            |   |
|      | Q                 |              |          |            |                |                                                   |        |                                         | ПРЕБАРАЈ              |                                     |                 |            |   |
|      | Име               | Презиме      | E        | ембг       | Адреса живеење | Место ж                                           | ивеење | Адреса од лк                            | Место од лк           | Датум на пријава                    |                 |            |   |
| 1    | ЦВЕТА             |              | 021198   |            |                | СКОПЈЕ - ЦЕНТАР<br>СКОПЈЕ - ШУТО ОРИЗАЈ<br>ТЕТОВО |        | СКОПЈЕ - ЦЕНТАР<br>СКОПЈЕ - ШУТО ОРИЗАН |                       |                                     | СКОПЈЕ - ЦЕНТАР | 01.10.2012 | • |
| 2    | ИСМАИЛ            |              | 021299   |            |                |                                                   |        |                                         |                       | СКОПЈЕ - ШУТО ОРИЗА                 | 01.08.2013      | •          |   |
| 3    | ФАТИМЕ            |              | 030598   |            |                |                                                   |        |                                         | TETOBO                | 01.08.2013                          | Ф               |            |   |
| 4    | ДОБРИЦА           |              | 041095   |            |                |                                                   |        |                                         |                       | 14.12.2012                          | Ф               |            |   |
| 5    | ЕМИНЕ             |              | 041098   |            |                | МАТЕЈЧЕ                                           |        |                                         | МАТЕЈЧЕ               | 01.08.2013                          | Ф               |            |   |
| 6    | РИЛИНД            |              | 051198   |            |                | ДЕБАР                                             |        |                                         | ДЕБАР                 | 01.08.2013                          | Ф               |            |   |
| 7    | АДЕМ              |              | 060698   |            |                | СКОПЈЕ                                            |        |                                         | СКОПЈЕ                | 20.12.2013                          | Ф               |            |   |
| 8    | МАРКО             |              | 070498   |            |                | СКОПЈЕ                                            |        |                                         | СКОПЈЕ                | 09.08.2013                          | 0               |            |   |
| 9    | PAMA3AH           |              | 101296   |            |                | ДЕБАР                                             |        |                                         | ДЕБАР                 | 01.08.2013                          | 0               |            |   |
| 10   | БЛАГА             |              | 110395   |            |                | КАВАДАРЦІ                                         | 1      |                                         | КАВАДАРЦИ             | 01.01.2013                          | •               |            |   |
|      |                   |              |          | 14         | 🛚 << Страна 1  | од 4 ►>                                           | ▶ 10 ▼ |                                         | Вкупен број на записи | <b>40</b> / Прикажани од <b>1</b> д | to <b>10</b>    |            |   |

Слика 10. Листа на необработени М1 пријави

М1 пријавата се спроведува по клик на копчето 🔯 кое се наоѓа веднаш до податоците од М1 пријавата.

*Напомена:* Личните податоци кои се прикажуваат во овој дел, се податоци кои се превземени од M1 пријавата (од ABPM) и истите не секогаш се идентични со податоците во системот на ФЗОМ. Со спроведување на M1 пријавата, **не се прави** корекција на личните податоци во системот на ФЗОМ. По потреба секој осигуреник може да ги ажурира своите лични податоци со пополнување на 301 образец за промена на лични податоци и доставување до една од подрачните служби на ФЗОМ. Спроведувањето на M1 пријави во 30 пријави секогаш се прави со датумот на пријава од M1 пријавата.

По клик на 🔯 се отвора следниот прозорец:

| Потребно е да изберете подрачна е<br>избрана подрачната единица каде и<br>може да го направите подолу. | иница каде што осигуреникот сака да ги остварува правата на здравствено осигуру<br>то осигуреникот до сега ги остварува правата. Доколку сакате да изберете некоја д | зање. Иницијално е<br>руга подрачна тоа |
|----------------------------------------------------------------------------------------------------|----------------------------------------------------------------------------------------------------|-----------------------------------------|
| Избери сертификат:                                                                                     | 111111111 <b>v</b> Ø                                                                                                    |                                         |
| Подрачна единица:                                                                                      | ДЕБАР                                                                                                    |                                         |

Слика 11. Обработување на пријава на носител

Во полето *Избери сертификат*, се прикажува E3БO (Единствен Здравствен Број на Осигуреникот) на најавениот корисник. Доколку ова поле е празно, потребно е да проверите дали ги имате исполнето предусловите за користење на електронски услуги (дали имате инсталирано драјвери и последна верзија на Java и дали E3K е вметната во читачот).

Во полето Подрачна единица, се прикажува подрачната единица на ФЗОМ во која претходно бил

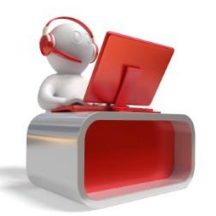

Фонд за Здравствено Осигурување на Македонија

пријавен осигуреникот за кој треба да се обработи пријавата.

*Напомена:* Подрачната единица во која осигуреникот (ќе) ги остварува правата од здравствено осигурување е право на личен избор на секој осигуреник и нема никаква поврзаност со местото на раѓање/живеење/работа на осигуреникот. Секој осигуреник по потреба и по своја сопствена желба може да побара промена на подрачна служба од страна на овластеното лице. Бројот на промена на подрачна служба не е ограничен.

Откако корисникот ќе кликне на копчето *Зачувај*, се појавува прозорче во кое треба да го внесе PIN – от на E3K. PIN – от на E3K се внесува еднаш и се памти во системот се додека корисникот не се одјави од веб порталот и/или не ја извади E3K од читачот.

| CK5  | PINDialog | ×      |
|------|-----------|--------|
| PIN: |           |        |
|      |           |        |
|      | OK        | Cancel |

Слика 12. Внесување на PIN

Доколку овластеното лице при спроведување на М1 пријава на вработен во фирмата, ја промени подрачната служба на вработениот, истиот добива нов број на здравствена легитимација (**БЗЛ**). Притоа, потребно е овластеното лице да направи корекција на БЗЛ во здравствената легитимација на осигуреникот и/или на активните членовите на неговото семејство.

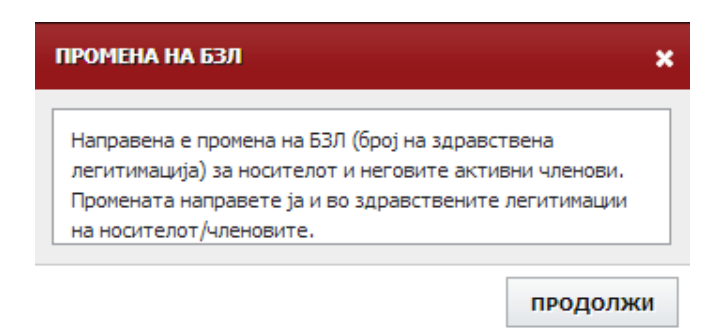

Слика 13. Промена на подрачна служба на осигуреник

Доколку за осигуреникот има две или повеќе необработени пријави во една фирма, овластеното лице на фирмата пријавите ќе може да ги обработи хронолошки, по датумот на пријава, почнувајќи од најстарата пријава. Пример:

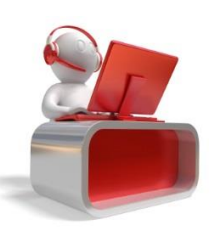

| HEOE | РАБОТЕНИ М1 ПРИЈАВИ | ПРИЈАВА И | ОДЈАВА НА ЧЛЕНОВИ | БАРАЊА ЗА Ч    | ленови до      | ОПОЛНИТЕЛНИ ПРЕГЛЕДИ |                       |                                        |      |
|------|---------------------|-----------|-------------------|----------------|----------------|----------------------|-----------------------|----------------------------------------|------|
|      |                     |           |                   |                |                |                      |                       |                                        |      |
|      | Q                   |           |                   |                |                |                      | ПРЕБАРАЈ              |                                        |      |
|      | Име                 | Презиме   | ЕМБГ              | Адреса живеење | Место живее    | ње Адреса од лк      | Место од лк           | Датум на пријава                       |      |
| 1    | ДОБРИЦА             |           | 0410              |                |                |                      |                       | 14.12.2012                             | <    |
| 2    | ДОБРИЦА             |           | 0410              |                |                |                      |                       | 01.08.2013                             |      |
| 3    | ЕМИНЕ               |           | 0410              |                | МАТЕЈЧЕ        |                      | МАТЕЈЧЕ               | 01.08.2013                             | ¢    |
| 4    | рилинд              |           | 0511              |                | ДЕБАР          |                      | ДЕБАР                 | 01.08.2013                             | 0    |
| 5    | АДЕМ                |           | 0606.             |                | СКОПЈЕ         |                      | СКОПЈЕ                | 20.12.2013                             | 40   |
| 6    | МАРКО               |           | 0704              |                | СКОПЈЕ         |                      | СКОПЈЕ                | 09.08.2013                             | 0    |
| 7    | PAMA3AH             |           | 1012              |                | ДЕБАР          |                      | ДЕБАР                 | 01.08.2013                             | ¢    |
| 8    | БЛАГА               |           | 1103              |                | КАВАДАРЦИ      |                      | КАВАДАРЦИ             | 01.01.2013                             | ¢    |
| 9    | АЉБЕРТ              |           | 1110              |                | СКОПЈЕ - БУТЕЛ |                      | СКОПЈЕ - БУТЕЛ        | 01.09.2012                             | ¢    |
| 10   | 10 РАМИС            |           | 1204              |                | СКОПЈЕ         |                      | СКОПЈЕ                | 26.04.2013                             | ¢    |
|      |                     |           | I                 | 🛛 🛹 Страна 🗌 1 | од 4 ▶ ▶ 1     | 0 🔻                  | Вкупен број на записи | и <b>38</b> / Прикажани од <b>1</b> до | o 10 |

Слика 14. Обработување на постара пријава на носител кој има две необработени М1 пријави

Како што се гледа од сликата, копчето како што се гледа од сликата, копчето како кај поновата пријава (од 01.08.2013 год). Откако ќе се обработи пријавата од 14.12.2012, овластеното лице ќе може да ја обработи и пријавата од 01.08.2013 год.

| HEOR | БРАБОТЕНИ М1 ПРИЈАВ | ВИ ПРИЈАВА И | И ОДЈАВА НА ЧЛЕНОВИ | БАРАЊА ЗА Ч    | ленови допо    | ЛНИТЕЛНИ ПРЕГЛЕДИ |                       |                                        |           |
|------|---------------------|--------------|---------------------|----------------|----------------|-------------------|-----------------------|----------------------------------------|-----------|
|      |                     |              |                     |                |                |                   |                       | _                                      |           |
|      | Q                   |              |                     |                |                |                   | ПРЕБАРАЈ              |                                        |           |
|      | Име                 | Презиме      | ЕМБГ                | Адреса живеење | Место живеење  | Адреса од лк      | Место од лк           | Датум на пријава                       |           |
| 1    | ДОБРИЦА             |              | 0410                |                | TETOBO         |                   | TETOBO                | 01.08.2013                             | ¢         |
| 2    | ЕМИНЕ               |              | 0410                |                | МАТЕЈЧЕ        |                   | МАТЕЈЧЕ               | 01.08.2013                             | \$        |
| 3    | рилинд              |              | 0511                |                | ДЕБАР          |                   | ДЕБАР                 | 01.08.2013                             | Φ         |
| 4    | АДЕМ                |              | 0606                |                | СКОПЈЕ         |                   | СКОПЈЕ                | 20.12.2013                             | ¢         |
| 5    | МАРКО               |              | 0704                |                | СКОПЈЕ         |                   | СКОПЈЕ                | 09.08.2013                             | 0         |
| 6    | РАМАЗАН             |              | 1012                |                | ДЕБАР          |                   | ДЕБАР                 | 01.08.2013                             | ¢         |
| 7    | БЛАГА               |              | 1103                |                | КАВАДАРЦИ      |                   | КАВАДАРЦИ             | 01.01.2013                             | Ф         |
| 8    | АЉБЕРТ              |              | 1110                |                | СКОПЈЕ - БУТЕЛ |                   | СКОПЈЕ - БУТЕЛ        | 01.09.2012                             | Ф         |
| 9    | РАМИС               |              | 1204                |                | СКОПЈЕ         |                   | СКОПЈЕ                | 26.04.2013                             | Ф         |
| 10   | ЕМИНЕ               |              | 1302                |                | ТЕТОВО         |                   | TETOBO                | 04.06.2013                             | Ф         |
|      |                     |              |                     | на 🛹 Страна 1  | од 4 🕨 № 10 Т  | ·                 | Вкупен број на записи | 1 <b>37</b> / Прикажани од <b>1</b> до | <b>10</b> |

**Слика 15.** Обработување на понова пријава на носител кој претходно имал две необработени М1 пријави

Доколку осигуреникот за кој овластеното лице треба да обработи необработена М1 пријава има активна пријава во системот на ФЗОМ по некој друг основ на осигурување, при обработување на М1 пријавата овластеното лице ќе добие порака:

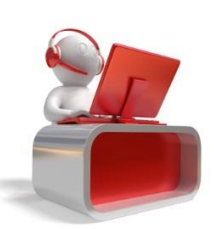

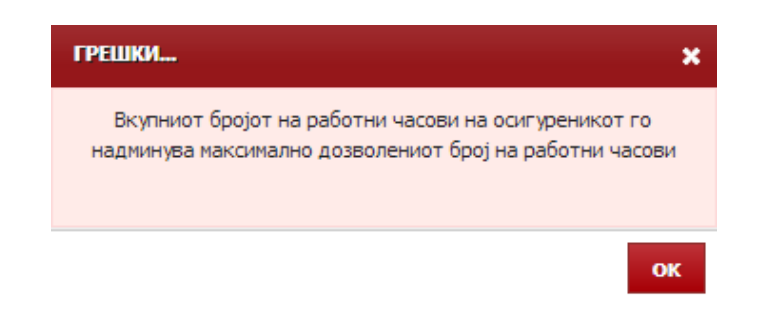

**Слика 16.** Обработување на М1 пријава за носител кој во моментот на обработка има активна пријава под некој друг основ на осигурување

Притоа, ваквата пријава се означува за конфликтна и истата пристигнува во системот на ФЗОМ за дополнителна обработка.

| HEOE | БРАБОТЕНИ М1 ПРИЈАВ | и пријава и | И ОДЈАВА НА ЧЛЕНОВИ | БАРАЊА ЗА Ч    | ленови доп     | ОЛНИТЕЛНИ ПРЕГЛЕДИ |                      |                                       |              |
|------|---------------------|-------------|---------------------|----------------|----------------|--------------------|----------------------|---------------------------------------|--------------|
|      | 0                   |             |                     |                |                |                    | DEE ADA1             |                                       |              |
|      | Име                 | Презиме     | ЕМБГ                | Адреса живеење | Место живеење  | Адреса од лк       | Место од лк          | Датум на пријава                      |              |
| 1    | ДОБРИЦА             |             | 0410                |                | ТЕТОВО         |                    | ТЕТОВО               | 01.08.2013                            | ¢            |
| 2    | ЕМИНЕ               |             | 0410                |                | МАТЕЈЧЕ        |                    | МАТЕЈЧЕ              | 01.08.2013                            | Ф            |
| 3    | рилинд              |             | 0511                |                | ДЕБАР          |                    | ДЕБАР                | 01.08.2013                            | Ф            |
| 4    | АДЕМ                |             | 0606                |                | СКОПЈЕ         |                    | СКОПЈЕ               | 20.12.2013                            | Ф            |
| 5    | МАРКО               |             | 0704                |                | СКОПЈЕ         |                    | СКОПЈЕ               | 09.08.2013                            | 0            |
| 6    | РАМАЗАН             |             | 1012                |                | ДЕБАР          |                    | ДЕБАР                | 01.08.2013                            | Ф            |
| 7    | БЛАГА               |             | 1103                |                | КАВАДАРЦИ      |                    | КАВАДАРЦИ            | 01.01.2013                            | 0            |
| 8    | АЉБЕРТ              |             | 1110                |                | СКОПЈЕ - БУТЕЛ |                    | СКОПЈЕ - БУТЕЛ       | 01.09.2012                            | Q            |
| 9    | РАМИС               |             | 1204                |                | СКОПЈЕ         |                    | СКОПЈЕ               | 26.04.2013                            | Ф            |
| 10   | ЕМИНЕ               |             | 1302                |                | ТЕТОВО         |                    | ТЕТОВО               | 04.06.2013                            | ₽            |
|      |                     |             |                     | на <а Страна 1 | од 4 ►> ► 10   | T                  | Вкупен број на запис | 1 <b>37</b> / Прикажани од <b>1</b> д | .0 <b>10</b> |

Слика 17. Означување на конфликтна пријава за обработка

Притоа, копчето за обработка се менува во . Доколку овластеното лице го приближи глувчето до знакот . , на екран се прикажува пораката

Поради тоа што се случи конфликт со други податоци во системот, барањето е испратено до надлежните на ФЗОМ за да го спроведат

Пријавата ќе постои во прегледот на необработени М1 пријави, се додека надлежно лице од ФЗОМ не ја спроведе пријавата. Откако надлежното лице од ФЗОМ ќе ја спроведе пријава, истата повеќе нема да постои во прегледот на необработени М1 пријави, а овластеното лице кое иницирало обработка на М1 пријавата, ќе добие известување на e-mail.

Откако пријавата ќе биде обработена (од страна на овластеното лице или пак од страна на надлежно лице од ФЗОМ), истата овластеното лице ќе може да ја види во делот *Пријава и одјава на членови*.

Напомена: Во деловите Необработени М1 пријави и Пријави и одјави на членови, овластеното лице

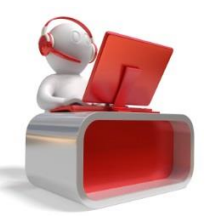

Фонд за Здравствено Осигурување на Македонија - Корисничко упатство за спроведување на електронски 301 пријави - може да пребарува по дел од ЕМБГ, ЕЗБО и дел од име и презиме.

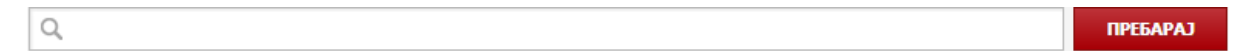

Слика 18. Пребарување на осигуреници

#### 3.3.2. Пријава и одјава на членови

Во овој дел, овластеното лице има евиденција на сите активни носители и членови на нивни семејства пријавени преку соодветните носители.

| НЕОБ | РАБОТЕНИ М1 ПРИЈАВИ                                 | РИЈАВА И ОДЈАВА НА ЧЛЕНОВИ                   | БАРАЊА ЗА ЧЛЕНОВИ                | ДОПОЛНИТЕЛНИ ПРЕГЛЕДИ |                             |    |
|------|-----------------------------------------------------|----------------------------------------------|----------------------------------|-----------------------|-----------------------------|----|
|      |                                                     |                                              |                                  |                       |                             |    |
|      | Q                                                   |                                              |                                  |                       | ПРЕБАРАЈ                    |    |
|      |                                                     |                                              | Осигурани лица                   |                       |                             |    |
| 11   | ЗВОНКО > ДАТУМ НА ПРИЈАВА: 01.                      | >>детали<<<br>01.1991 ДАТУМ НА ВАЖНОСТ НА ОС | СИГУРУВАЊЕ: 31.01.2014 ЕМБ       | Г: ТИП: Носител ЕЗБО  | : 63Л:                      | +1 |
| 12   | ВЕДАТ >>дета<br>ДАТУМ НА ПРИЈАВА: 01.               | ли<<<br>01.2012 ДАТУМ НА ВАЖНОСТ НА ОС       | СИГУРУВАЊЕ: 31.01.2014 ЕМБ       | Г: ТИП: Носител E360  | : 63Л:                      | +1 |
| 13   | МЕДИНЕ >>дет<br>ДАТУМ НА ПРИЈАВА: 01.<br>ЕЗБО: БЗЛ: | гали<<<br>01.2012 ДАТУМ НА ВАЖНОСТ НА ОС     | <b>ИГУРУВАЊЕ:</b> 31.01.2014 ЕМБ | Г: ТИП: Член СРОДСТ   | Т <b>ВО:</b> СОПРУГ/СОПРУГА | 23 |

Слика 19. Преглед на активни носители и членови на семејства

Притоа осигурениците се прикажуваат по азбучен ред (по презиме), при што прво се прикажува носителот на здравствено осигурување, а потоа се прикажуваат членовите на семејства пријавени под

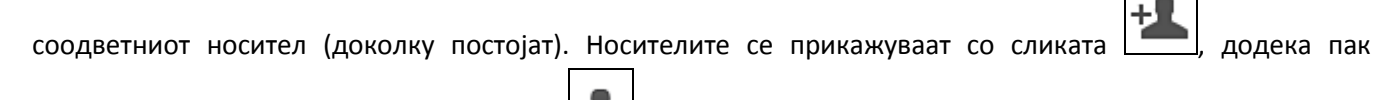

членовите на семејства се прикажуваат со 🗪

Како основни податоци, за секој осигуреник се прикажуваат следниве информации:

- **Датум на пријава** за носителите е датумот од М1 пријавата, за членовите е датумот на спроведување на пријава во системот на ФЗОМ
- **Датум на важност на осигурување (ДВО)** се одредува согласно уплатените придонеси за здравствено осигурување за осигуреникот
- ЕМБГ
- Тип носител/член
- Сродство (за членовите на семејство) син/ќерка, сопруг/сопруга, лице неспособно за самостоен живот
- ЕЗБО Единствен Здравствен Број на Осигуреник
- **БЗЛ –** Број на Здравствена Легитимација

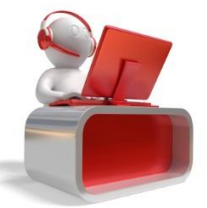

Фонд за Здравствено Осигурување на Македонија

Забелешка: За сите активни пријави во здравствено осигурување на носители и членови на семејства за фирмата за која најавениот корисник е овластен, овластеното лице може да го превземе соодветниот ЗО1 образец во електронска (.pdf) форма. Превемањето на електронскиот ЗО1 образец се прави по клик на копчето >>детали<< кое се наоѓа веднаш до пријавата на осигуреникот.

За членовите на семејства кои имаат активни пријави во здравствено осигурување, овластеното лице може да спроведе:

- Одјава од здравствено осигурување
- Пријава во здравствено осигурување

#### 3.3.2.1. Одјава од здравствено осигурување на членови на семејства

Одјавата од здравствено осигурување на членови на семејства се прави по барање на членот. На веб

порталот, одјавата на членовите се прави по клик на копчето Одјава на член - 💻

По клик на копчето *Зачувај*, се спроведува одјава на член со датум на одјава – датумот кога е спроведена акцијата преку веб порталот.

| ОДЈАВА НА ЧЛЕН     |          |         |        |
|--------------------|----------|---------|--------|
| Избери сертификат: | 11111111 | v Ø     |        |
|                    |          | ЗАЧУВАЈ | откажи |

Слика 20. Спроведување на одјава на член на семејство

Откако ќе се спроведе одјавата на членот, членот повеќе не постои во прегледот **Пријава и одјава на членови**.

| УСПЕШНО ЗАВРШЕНА АКЦИЈА | ×        |
|-------------------------|----------|
| Успешна одјава на член. |          |
|                         |          |
|                         |          |
|                         | продолжи |

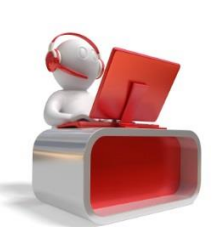

Слика 21. Одјава на член

Фонд за Здравствено Осигурување на Македонија

#### 3.3.2.2. Пријава во здравствено осигурување на членови на семејства

Секое овластено лице по барање на носител на здравствено осигурување (вработен во фирмата за која лицето е овластено) може да спроведе пријава во здравствено осигурување на член на неговото семејство.

Притоа овластеното лице може да спроведе пријва за член кој:

- Претходно бил пријавен кај избраниот носител
- Претходно не бил пријавен кај избраниот носител

#### Пријава на член кој претходно бил пријавен кај избраниот носител

При спроведување на пријава на член кој претходно бил пријавен кај избраниот носител, овластеното лице не треба да приложува документ за потврда на својството (сродството) на осигуреникот (бидејќи носителот на здравствено осигурување претходно го има докажано својството). При спроведување на пријава на член, овластеното лице потребно е да ги внесе следниве податоци за членот:

- ЕМБГ
- Име
- Презиме
- Сродство
- Датум на пријава датумот кога се спроведува пријавата
- Адреса на живеење (улица и број) од валиден документ
- Место на живеење

Сите горенаведени податоци се задолжителни за внесување.

| ПРИЈАВА НА НОВ ЧЛЕН             |               |
|---------------------------------|---------------|
| Избери сертификат:              | 111111111 V Ø |
| ЕМБГ * :                        |               |
| Име*:                           |               |
| Презиме *:                      |               |
| Сродство:                       |               |
| Датум на пријава * :            | (iii)         |
| Адреса на живеење (улица и број | )*            |
| Место на живеење *              |               |
|                                 |               |
|                                 |               |

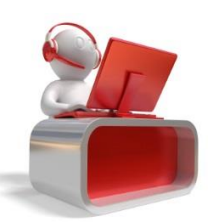

## Фонд за Здравствено Осигурување на Македонија

## **Слика 22.** Податоци кои овластеното лице треба да ги внесе при спроведување на електронска 301 пријава на член (електронски 301 образец)

*Напомена*: Заради заштита на личните податоци, со внесување на ЕМБГ на членот, системот не ги прикажува останатите податоци за членот – сите податоци за членот, овластеното лице треба да ги внесе во системот. Доколку внесените податоци во електронскиот 301 образец за членот се разликуваат од податоците за членот од системот на ФЗОМ, истите не се ажурираат. За нивно ажурирање, потребно е овластеното лице/осигуреникот да пополни 301 образец за промена на лични податоци и истиот да го достави до една од подрачните служби на ФЗОМ.

Откако ќе се пополнат задолжителните податоци и доколку членот нема активна пријава во моментот, по клик на *Зачувај*, овластеното лице спроведува пријава во здравствено осигурување за членот. Спроведената пријава преку веб портал, во истиот момент се евидентира и во системот на ФЗОМ.

| УСПЕШНО СПРОВЕДЕНА ПРИЈАВА              |          |  |  |  |  |
|-----------------------------------------|----------|--|--|--|--|
| Пријавата за член е успешно спроведена. |          |  |  |  |  |
|                                         |          |  |  |  |  |
|                                         |          |  |  |  |  |
|                                         | продолжи |  |  |  |  |

Слика 23. Успешно спроведена 301 пријава за член на семејство

Доколку членот за кого треба да се спроведе пријава, во моментот на спроведување на пријавата има активна пријава под друг основ на осигурување (во редовен работен однос, пријава како член кај друг родител и слично), системот јавува соодветна порака:

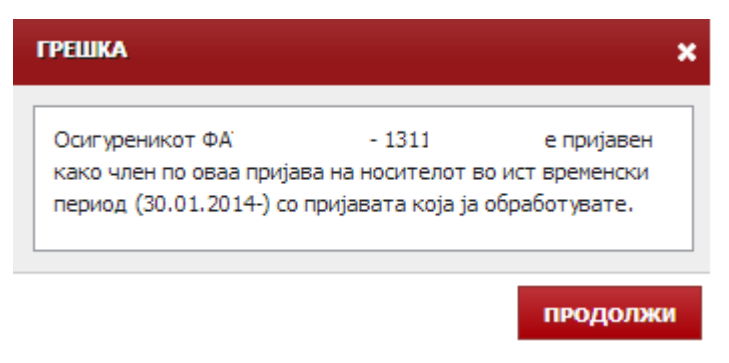

Слика 24. Неуспешна пријава на член

Се додека не се спроведе одјава на членот (кој во моментот е пријавен под друг основ), овластеното лице не може да спроведе електронска 301 пријава.

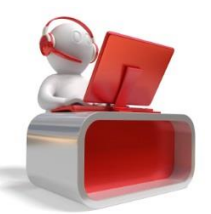

Фонд за Здравствено Осигурување на Македонија - Корисничко упатство за спроведување на електронски 301 пријави -

Стр. 18

#### Пријава на член кој претходно бил пријавен кај избраниот носител

Постапката за пријава на член кој претходно не бил пријавен кај избраниот носител е речиси идентична како и претходно опишаната постапка. Единствената разлика се состои во тоа што при спроведување на ваквите пријави на членови, овластеното лице е задолжено да приложи (attach – ира соодветен документ) со кој носителот на здравствено осигурување ќе го докаже својството на осигурување.

Откако овластеното лице ќе ги пополни сите задолжителни податоци и системот ќе ги направи соодветните проверки, во зависност од избраното сродство на членот, системот јавува една од следниве пораки:

| ПОРАКА                            | ×                                                   | порака 🗙                                              |
|-----------------------------------|-----------------------------------------------------|-------------------------------------------------------|
| Ве молиме прикачете извод од мати | чна книга на венчани.                               | Ве молиме прикачете извод од матична книга на родени. |
| a)                                | продолжи                                            | продолжи<br>б)                                        |
|                                   | ПОРАКА                                              | ×                                                     |
|                                   | Ве молиме прикачете вал<br>лице е неспособно за сам | пидна потврда дека соодветното<br>юстоен живот.       |
|                                   |                                                     | продолжи                                              |
|                                   | в)                                                  |                                                       |

#### **Слика 25.** Предупредување за прикачување на документ за пријава на член **а)** за пријава на сопруг/сопруга **б)** за пријава на син/ќерка **в)** за пријава на лице неспособно за самостоен живот

Притоа во формата за пријава на член се прикажува копче по чиј клик овластеното лице, ќе го пронајде соодветниот документ на својот компјутер и истиот ќе го приложи кон електронскиот 3O1 образец за пријава на член.

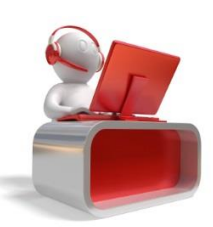

|                                   | ~                          |
|-----------------------------------|----------------------------|
| Избери сертификат:                |                            |
| ЕМБГ * :                          |                            |
| Име*:                             |                            |
| Презиме * :                       |                            |
| Сродство:                         | СОПРУГ/СОПРУГА 🔻           |
| Датум на пријава * :              |                            |
| Адреса на живеење (улица и број)* |                            |
| Место на живеење *                |                            |
| Документ :                        | Choose File No file chosen |

*Слика 26.* Приложување на документ за спроведување на пријава на член кој претходно не бил пријавен кај избраниот носител.

Откако овластеното лице успешно ќе ги пополни потребните податоци и ќе го приложи соодветниот документ, автоматски се генерира барање за пријава на член.

Поднесеното барање за пријава на член пристигнува во системот на ФЗОМ, каде надлежно лице откако ќе го прими барањето ќе може истото да го прифати или одбие.

*Напомена:* Поддржани типови на документи кои можат да се приложуваат се Microsoft Word (.doc, .docx), Adobe (.pdf) и следниве формати на слика - .bmp, .jpg, .png - сите со максимална големина од 4 MB.

Забелешка: Сите полиња во формата за пријава на нов член (од слика 22 и слика 26) се прикажани непополнети; овластеното лице при спроведување на електронски 301 пријави треба да ги пополни сите податоци.

**Напомена:** Сите пријави за носители (и членови на нивните семејства) спроведени преку веб порталот, не треба да се заверуваат во подрачните служби на ФЗОМ, односно, во здравствените легитимации на осигурениците не треба да стои печат на фирмата, односно печат на ФЗОМ.

#### 3.3.3.Барања за членови

Во овој дел се прикажуваат сите поднесени барања од најавениот корисник (секое овластено лице има увид само во барањата кои тој ги има поднесено).

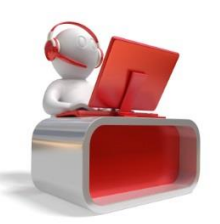

Фонд за Здравствено Осигурување на Македонија - Корисничко упатство за спроведување на електронски 301 пријави -

| HEO | БРАБОТЕНИ М1 П | РИЈАВИ ПРИЈАВ  | А И ОДЈАВА НА ЧЛЕ | НОВИ БАРАЊА    | ЗА ЧЛЕНОВИ ДОП | ОЛНИТЕЛНИ ПРЕГЛ | педи                |                           |      |
|-----|----------------|----------------|-------------------|----------------|----------------|-----------------|---------------------|---------------------------|------|
|     |                |                |                   |                |                |                 |                     |                           |      |
|     | Статус на бар  | оањата: Сите   | •                 | ТРЕБАРАЈ       |                |                 |                     |                           |      |
|     | ЕМБГ на член   | Име на член    | ЕМБГ на носите    | Име на носител | Сродство       | Датум на прија  | Статус              | Забелешка                 | AKL  |
| 1   | 1311980        | EOJAHA JAHEBA  | 0310978           |                | СОПРУГ/СОПРУГА | 30.01.2014      | Прифатено барање    |                           |      |
| 2   | 1501012        | ЗОРАН СТЕФАНОВ | 1609972           |                | СИН/ЌЕРКА      | 23.01.2014      | Отповикано барање   |                           |      |
| 3   | 1508008        | АДИ АВДИУ      | 0606983           |                | СИН/ЌЕРКА      | 22.01.2014      | Необработено барање |                           | Ф    |
| 4   | 0303011        | АБЕДИН АБДУЛАИ | 2807983           |                | СИН/ЌЕРКА      | 22.01.2014      | Одбиено барање      | Приложениот документ не   | e    |
|     |                |                |                   | и « Страна 1   | од 1 ⊨> ⊨⊨ 10  | •               | Вкупен број на      | записи 4 / Прикажани од 1 | до 4 |

Слика 27. Листа на поднесени барања за пријава на членови

Барањата за пријава на член можат да имаат еден од следниве статуси:

**Необработено барање** – секое поднесено барање за пријава на член иницијално добива статус необработено барање. Се додека поднесеното барање не се обработи од страна на надлежно лице од ФЗОМ, овластеното лице доколку има потреба истото може да го отповика. Отповикувањето на барањето се прави по клик на копчето *Поништи*. Со тоа барањето добива статус *Отповикано барање*.

Доколку барањето не се отповика, истото ќе пристигне во системот на ФЗОМ на обработка. Доколку внесените податоци се во ред и приложениот документ е валиден и јасно читлив, надлежното лице од ФЗОМ го прифаќа барањето со што барањето добива статус **Прифатено барање** – во спротивно истото го одбива и барањето добива статус **Одбиено барање**. Доколку барањето е одбиено, надлежното лице од ФЗОМ е должно да наведе причина поради која го одбива барањето. Причината за одбивање на барањето овластеното лице може да ја прочита во табелата на поднесени барања за пријава на член, во колоната **Забелешка** (*слика 27*). Откако поднесеното барање ќе се отповика, одбие или прифати , истото не може дополнително да се обработи ниту од страна на надлежно лице од ФЗОМ ниту пак да се промени било каков податок од страна на овластеното лице.

Во горниот дел од прегледот (*Статус на барањата*), овластеното лице може да ги филтрира своите поднесени барања по статус. Филтрирањето по статус се прави со избор на соодветниот статус од паѓачкото мени и клик на копчето *Пребарај*.

#### 3.3.4. Дополнителни прегледи

Покрај можноста за спроведување на електронски пријави-одјави во здравствено осигурување, овластеното лице на веб порталот може да ги добие и следниве прегледи (извештаи):

- Преглед на историја на 301 обрасци на осигуреник
- Преглед на одјавени членови поради недоставена потврда за школување
- Преглед на осигуреници и нивни членови кои немаат поднесено барање за ЕЗК

Изборот на преглед се прави од паѓачкото мени. Во секој од прегледите, најавениот корисник може да пребарува по ЕМБГ, ЕЗБО и дел од име и презиме.

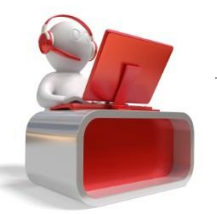

Фонд за Здравствено Осигурување на Македонија - Корисничко упатство за спроведување на електронски 301 пријави -

#### 3.3.4.1. Преглед на историја на 301 обрасци на осигуреник

Во овој преглед со внесување на ЕМБГ, ЕЗБО (или дел од име и презиме на осигуреникот), се прикажуваат сите пријави/одјави на осигуреникот во фирмата за која најавениот корисник е најавен.

| ОБРАБОТЕНИ М1 ПРИЈАВИ |             | ПРИЈАВА И ОДЈАВА НА ЧЛЕНОВИ |                            | РАЊА ЗА ЧЛЕНОВИ           | дополнителни прегле | ци                               |                                                         |
|-----------------------|-------------|-----------------------------|----------------------------|---------------------------|---------------------|----------------------------------|---------------------------------------------------------|
| ЗБЕРЕТЕ ТИП           | НА ПРЕГЕД : | Преглед на осигуреници и    | и нивни членови кои немаа: | т поднесено барање за E3H | . •                 |                                  |                                                         |
|                       |             |                             |                            |                           |                     |                                  |                                                         |
| РЕГЛЕД НА О           | ИГУРЕНИЦИ И | ( НИВНИ ЧЛЕНОВИ КОИ Н       | ЕМААТ ПОДНЕСЕНО БАР/       | АЊЕ ЗА ЕЗК                |                     |                                  |                                                         |
|                       | Q, 1108     | 013                         |                            |                           |                     | ПРЕБА                            | CAP                                                     |
| Име                   |             | Презиме                     | ЕМБГ                       | E360                      | Тип на осигурување  | Улога                            | Датум                                                   |
|                       |             |                             |                            |                           |                     |                                  |                                                         |
| 1 АНДРЕЈ              |             | БР                          | 1108013                    |                           | ЧЛЕН                | СИН/ЌЕРКА                        | 31.01.2014                                              |
| 1 АНДРЕЈ              |             | БР                          | 1108013                    | ана 1 од 1 🕨 🕨            | ЧЛЕН                | СИН/ЌЕРКА<br>Вкупен број на запі | 31.01.2014<br>иси <b>1</b> / Прикажани од <b>1</b> до : |

Слика 28. Преглед на историја на 301 обрасци на осигуреник

#### 3.3.4.2. Преглед на одјавени членови поради недоставена потврда за школување

Во овој преглед се прикажуваат сите членови на возраст од 18 до 26 години во сродство син/ќерка кои се одјавени поради недоставена потврда за редовно школување. Потврдите за редовно школување треба да се достават до една од подрачните служби на ФЗОМ.

| PAI | БОТЕНИ М1 ПРИЈАВИ    | ПРИЈА      | ВА И ОДЈАВА НА ЧЛЕН      | ЮВИ БАРАЊ            | А ЗА ЧЛЕНОВИ ДОПОЛНИТЕЛ   | ІНИ ПРЕГЛЕДИ       |                 |
|-----|----------------------|------------|--------------------------|----------------------|---------------------------|--------------------|-----------------|
|     |                      |            |                          |                      |                           |                    |                 |
| έP  | ЕТЕ ТИП НА ПРЕГЕД :  | Преглед на | а одјавени членови порад | ди недоставена потвр | да за школување 🔻         |                    |                 |
|     |                      |            |                          |                      |                           |                    |                 |
| гл  | ЕД НА ОДЈАВЕНИ ЧЛЕНО | ВИ ПОРАД   | ЦИ НЕДОСТАВЕНА ПОТ       | ВРДА ЗА ШКОЛУВА      | њЕ                        |                    |                 |
|     | Име и презиме на чло | 2H         | ЕМБГ на член             | ЕЗБО на чле          | и Име и презиме на носите | ел ЕМБГ на носител | ЕЗБО на носител |
| 1   | НАТАША Ч             |            |                          |                      | ЉУБОМИР Ч                 |                    |                 |
| 2   | НАТАША АН            |            |                          |                      | ВАЛЕНТИНА АН              |                    |                 |
| 3   | ЗЛАТКО ПЕ            |            |                          |                      | ЕЛИЦА ПЕ                  |                    |                 |
| 4   | ДАРКО СМИЛ           |            |                          |                      | ЈАСМИНКА СМИЛ             |                    |                 |
| 5   | ОЛГИЦА ПЕТР          |            |                          |                      | ЕЛИЦА ПЕТР                |                    |                 |
| 6   | САДАМ ЛИМА           |            |                          |                      | ИРФАН ЛИМА                |                    |                 |
| 7   | БУЈАР ЛИМА           |            |                          |                      | ИРФАН ЛИМА                |                    |                 |
| 8   | ВИКТОР НАС           |            |                          |                      | ЕФТИМ НАС                 |                    |                 |
| 9   | ДЕЈАН АНП            |            |                          |                      | ИЛО АНГ                   |                    |                 |
| 10  | ЕВРОСИМА Д           |            |                          |                      | тодорка д                 |                    |                 |

Слика 29. Преглед на одјавени членови поради недоставена потврда за школување

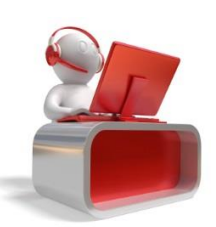

#### 3.3.4.3. Преглед на осигуреници и нивни членови кои немаат поднесено барање за ЕЗК

Во овој преглед се прикажуваат сите осигуреници (носители/членови) кои во моментот имаат активна пријава во здравствено осигурување во фирмата за која овластеното лице е најавено, а немаат поднесено барање за добивање на ЕЗК.

| δEP | ЕТЕ ТИП НА ПРЕГЕД : | Преглед на осигуреници и н | нивни членови кои немаат | поднесено барање за Е | зк 🔻               |                       |            |
|-----|---------------------|----------------------------|--------------------------|-----------------------|--------------------|-----------------------|------------|
|     |                     |                            |                          |                       |                    |                       |            |
| гл  | ЕД НА ОСИГУРЕНИЦИ И | 1 НИВНИ ЧЛЕНОВИ КОИ НЕГ    | ЧААТ ПОДНЕСЕНО БАРА      | ње за езк             |                    |                       |            |
|     |                     |                            |                          |                       |                    |                       |            |
|     | Q                   |                            |                          |                       |                    | ПРЕБА                 | LAG        |
|     | Име                 | Презиме                    | ЕМБГ                     | E360                  | Тип на осигурување | Улога                 | Датум      |
| 1   | MOPEA               |                            |                          |                       | ЧЛЕН               | СИН/ЌЕРКА             | 31.01.2014 |
| 2   | ЛЕКЕ                |                            |                          |                       | ЧЛЕН               | СИН/ЌЕРКА             | 31.01.2014 |
| 3   | АНДРЕЈ              |                            |                          |                       | ЧЛЕН               | СИН/ЌЕРКА             | 31.01.2014 |
| 4   | JAHA                |                            |                          |                       | ЧЛЕН               | СИН/ЌЕРКА             | 31.01.2014 |
| 5   | ТЕУТА               |                            |                          |                       | НОСИТЕЛ            |                       | 31.01.2014 |
| 6   | ИСМЕТ               |                            |                          |                       | ЧЛЕН               | СОПРУГ/СОПРУГА        | 31.01.2014 |
| 7   | JOH                 |                            |                          |                       | ЧЛЕН               | СИН/ЌЕРКА             | 31.01.2014 |
| в   | ТАУЛАНТ             |                            |                          |                       | ЧЛЕН               | СИН/ЌЕРКА             | 31.01.2014 |
| 9   | СЛАВИЦА             |                            |                          |                       | НОСИТЕЛ            |                       | 31.01.2014 |
| 0   | JOBAH               |                            |                          |                       | ЧЛЕН               | СИН/ЌЕРКА             | 31.01.2014 |
| 1   | ИЛИНА               |                            |                          |                       | ЧЛЕН               | СИН/ЌЕРКА             | 31.01.2014 |
| 2   | ДРАГАН              |                            |                          |                       | ЧЛЕН               | <b>COΠΡΥΓ/COΠΡΥΓΑ</b> | 31.01.2014 |

Слика 30. Преглед на осигуреници и нивни членови кои немаат поднесено барање за ЕЗК

*Напомена:* Заради заштита на личните податоци, истите во корисничкото упатство се избришани/измислени.

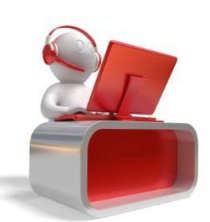